DANTIA

Para configurar una nueva cuenta de correo electrónico POP en Microsoft Outlook 2010, tendremos que seguir los siguientes pasos:

## **1** AGREGAR CUENTA

A. Tras abrir Microsoft Outlook nos dirigimos a la pestaña superior **Archivo** y dentro del grupo de opciones de **Información**, pulsamos sobre el botón **Agregar cuenta**:

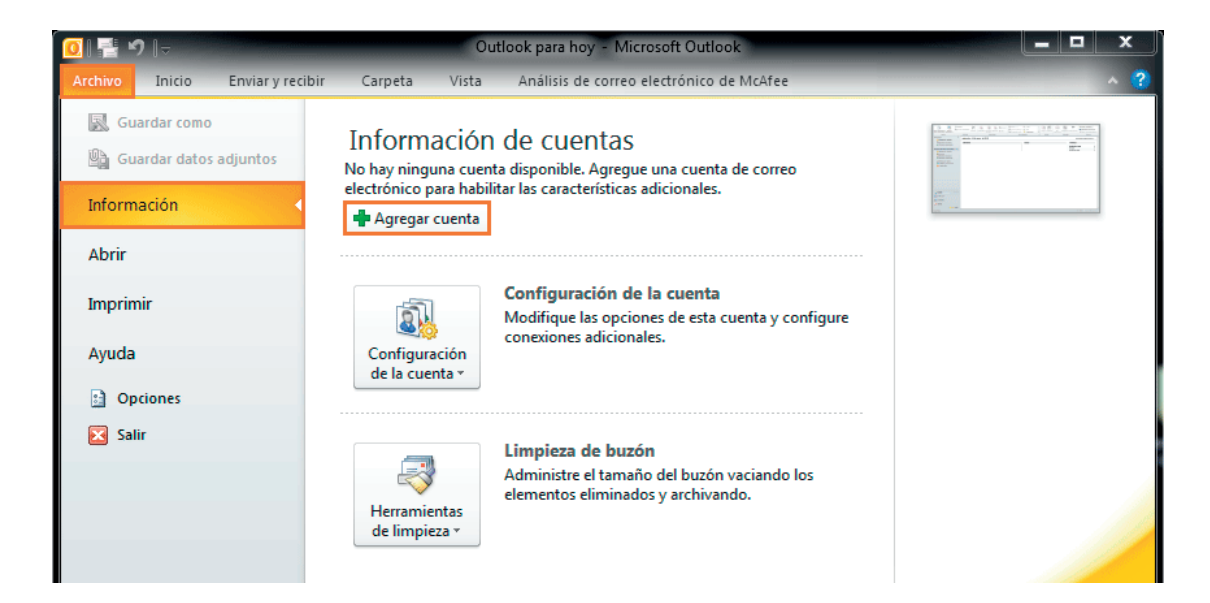

B. En la siguiente pantalla tenemos que seleccionar la tercera opción que se nos presenta: **Configurar manualmente las opciones del servidor o tipos de servicios adicionales**. Tras hacerlo, pulsamos el botón **Siguiente**.

|                                  |                                                                            | 45 | cciones                 |
|----------------------------------|----------------------------------------------------------------------------|----|-------------------------|
| 🔿 Cuenta de correo electrónico   |                                                                            |    |                         |
| Su nombre:                       |                                                                            |    | utlook para hoy         |
|                                  | Ejemplo: Yolanda Sánchez                                                   |    | ensajes                 |
| Dirección de correo electrónico; |                                                                            |    | deja de entrada         |
|                                  | Ejemplo: yolanda@contoso.com                                               |    | tador<br>deja de salida |
| Contraseña:                      |                                                                            |    |                         |
| Repita la contraseña:            |                                                                            |    |                         |
|                                  | Escriba la contraseña proporcionada por su proveedor de acceso a Internet. |    |                         |
| 🗇 Mensajería de texto (SMS)      |                                                                            |    |                         |
| Onfigurar manualmente las        | opciones del servidor o tipos de servidores adicionales                    |    |                         |

C. En la siguiente pantalla seleccionaremos la primera opción: Correo electrónico de Internet. Tras hacerlo, pulsamos el botón Siguiente.

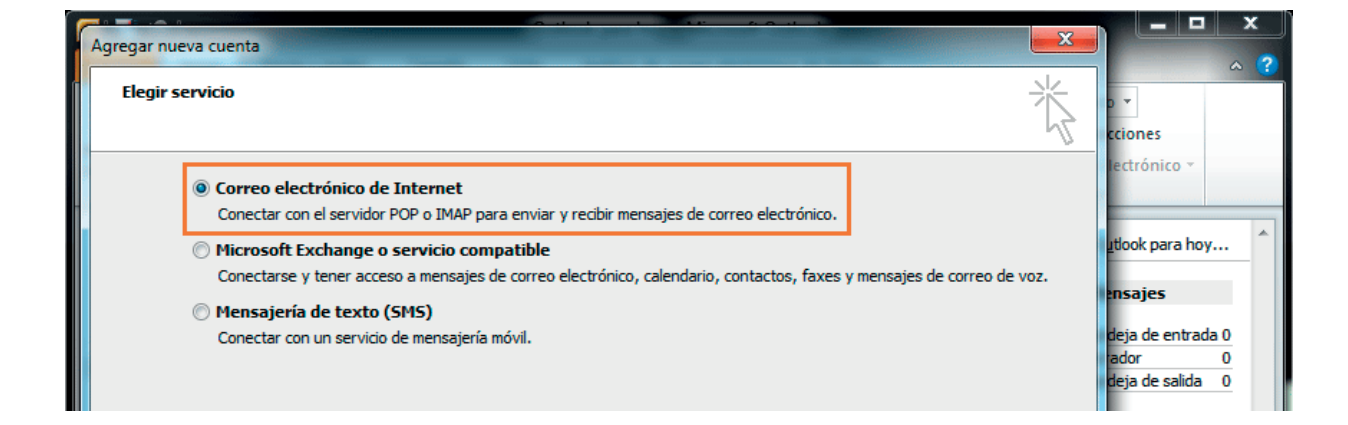

## 2 CONFIGURAR LOS DATOS DE LA CUENTA

A. En la siguiente pantalla deberemos rellenar la información sobre el usuario, servidor e inicio de sesión de nuestra cuenta de correo electrónico.

- 🖉 Su nombre: En este campo indicaremos el nombre 🖉 Servidor de correo entrante: En este campo que queremos que aparezca como remitente del correo.
- **Dirección de correo electrónico**: En este campo indicaremos nuestra dirección de correo electrónico.
- 7 Tipo de cuenta: Seleccionaremos en su desplegable la opción POP3.

- escribiremos imap.planetacloud.es
- Servidor de correo saliente (SMTP): En este campo escribiremos imap.planetacloud.es
- **Nombre de usuario**: En este campo indicaremos de nuevo nuestra dirección de correo electrónico.
- **Contraseña:** En este campo indicaremos nuestra contraseña de acceso al correo electrónico.

| Agregar nueva cuenta                                                                                                    |                                                                                                    | × |
|----------------------------------------------------------------------------------------------------|----------------------------------------------------------------------------------------------------|---|
| Configuración de correo electrónico de Internet<br>Estos valores son necesarios para que la cuenta de correo electr                                                                | rónico funcione.                                                                                                    | ? |
| Información sobre el usuario                                                                                                    | Configuración de la cuenta de prueba<br>Después de rellenar la información de esta pantalla, le                                                                                                    | _ |
| Dirección de correo electrónico:                                                                                                    | recomendamos que pruebe su cuenta haciendo clic en el<br>botón. (Requiere conexión de red.)                                                                                                    | _ |
| Información del servidor   Tipo de cuenta   Servidor de correo entrante:   Servidor de correo saliente (SMTP):   Información de inicio de sesión   Nombre de usuario:   Contenção: | Probar configuración de la cuenta insajes   ✓ Probar configuración de la cuenta haciendo dic en el botón Siguiente deja de entrada 0 ador 0 deja de salida 0   Entregar nuevos mensajes a: Nuevo archivo de datos de Outlook   O Archivo de datos de Outlook existente Examinar |   |
| Recordar contraseña                                                                                                    | Más configuraciones                                                                                                    |   |
|                                                                                                    | < Atrás Siguiente > Cancelar                                                                                                    | • |

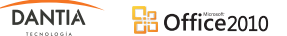

B. Una vez hayamos rellenado estos datos, se activará el botón Más configuraciones... dónde pulsaremos para seguir con el proceso.

Abriremos una nueva ventana donde activaremos la pestaña **Servidor de salida** para ver sus opciones. En ellas marcaremos la casilla **Mi servidor de salida (SMTP) requiere autentificación**, dejando seleccionada la opción **Utilizar la misma configuración que mi servidor de correo de entrada**.

|       |                                                                     | <u> </u>                                 |                   |
|-------|---------------------------------------------------------------------|------------------------------------------|-------------------|
| Agreg | Configuración de correo electrónico de Internet                     |                                          | ~ <b>?</b>        |
| Co    |                                                                     |                                          | 0.*               |
|       | General Elementos enviados Elementos eliminado                      | S S                                      | cciones           |
|       |                                                                     |                                          | lectrónico x      |
| Inf   | Mi servidor de salida (SMTP) requiere autenticación                 | de la cuenta de prueba                   | incentorine o     |
| Sur   | Utilizar la misma connguración que mi servidor de correo de entrada | par la información de esta pantalla, le  |                   |
| Dire  | Nombre de usuario                                                   | Le pruebe su cuenta haciendo dic en el   | utlook para hoy   |
|       | Contracción                                                         |                                          |                   |
| Int   | Contrasena:                                                         | ación de la cuenta                       | ensajes           |
| Tipe  | Requerir Autenticación de contraseña segura (SPA)                   | a fouración do la questa baciendo dis en | deja de entrada 0 |
| Ser   |                                                                     | iguiente                                 | ador 0            |
| Ser   |                                                                     |                                          |                   |
| Inf   |                                                                     |                                          |                   |
| Nor   |                                                                     |                                          |                   |
| Con   |                                                                     |                                          |                   |
|       |                                                                     |                                          |                   |
|       |                                                                     |                                          |                   |
|       |                                                                     |                                          |                   |
|       |                                                                     | Más configuraciones                      |                   |
|       |                                                                     |                                          |                   |
|       | Aceptar Can                                                         | celar < Atrás Siguiente > Cancelar       | -                 |
|       |                                                                     |                                          |                   |

Tras pulsar **Aceptar**, volveremos a la pantalla de configuración anterior, dónde pulsaremos en **Siguiente** y luego **Finalizar**.